# NFC APP

NFC APP INSTRUCTIONS

#### 2022/12/10

# **Reading Data**

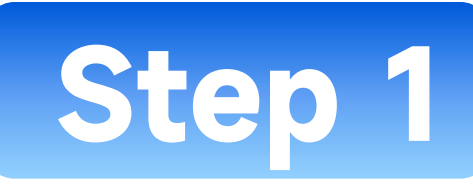

- 1. Scan the QR code to download the NFC APP
- 2. Open the smart phone NFC function

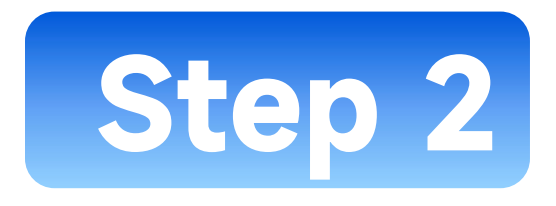

1. Hold your phone tightly against the NFC position of the driver and

receive the NFC signal.

(Most NFC signals are concentrated on the top of the phone)

2. When the message 'Tag detected, please click read' is displayed, click

the 'Read' button, and the system prompts that the reading was

successful, indicating that the NFC device data has been read to the APP.

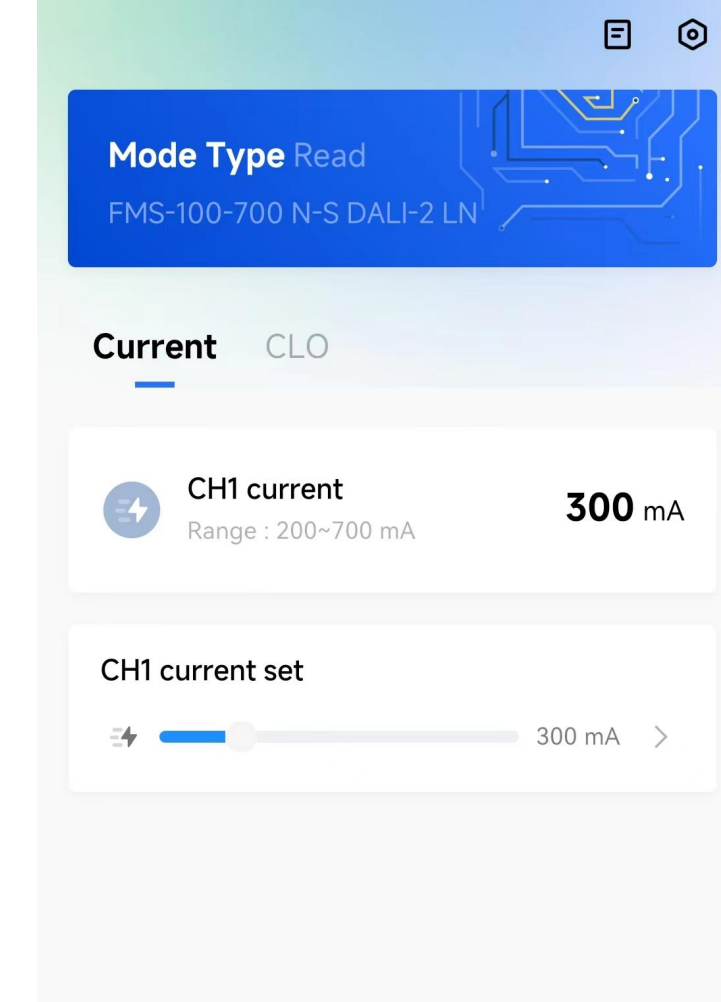

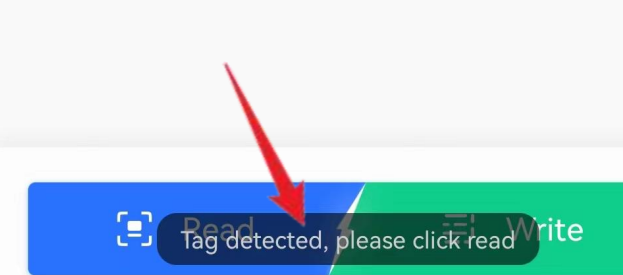

! Click on the first icon in the upper right corner to jump to device information.

| 0 |                                                    | ĒØ            |
|---|----------------------------------------------------|---------------|
|   | <b>Mode Type</b> Read<br>FMS-100-700 N-S DALI-2 LN |               |
|   | Current CLO                                        |               |
| A | CH1 current<br>Range : 200~700 mA                  | <b>300</b> mA |
|   | CH1 current set                                    |               |
|   |                                                    | 300 MA        |
|   |                                                    |               |
|   | 🗐 Read                                             | 🗐 Write       |

| <            | Device Information        |
|--------------|---------------------------|
| Mode Type    | FMS-100-700 N-S DALI-2 LN |
| GTIN         | 6937220701148             |
| Hardware Ve  | ersion 1.0                |
| Soft Version | 1.0                       |
| Fixture ID   | 1410010129-3              |
| Range One    | 200~700 mA                |
| Current One  | 300 mA                    |
| Work Time    | Oh                        |
| Driver Type  | DT6                       |

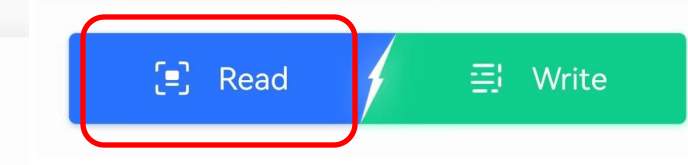

# Setting Parameter

Setting current parameter

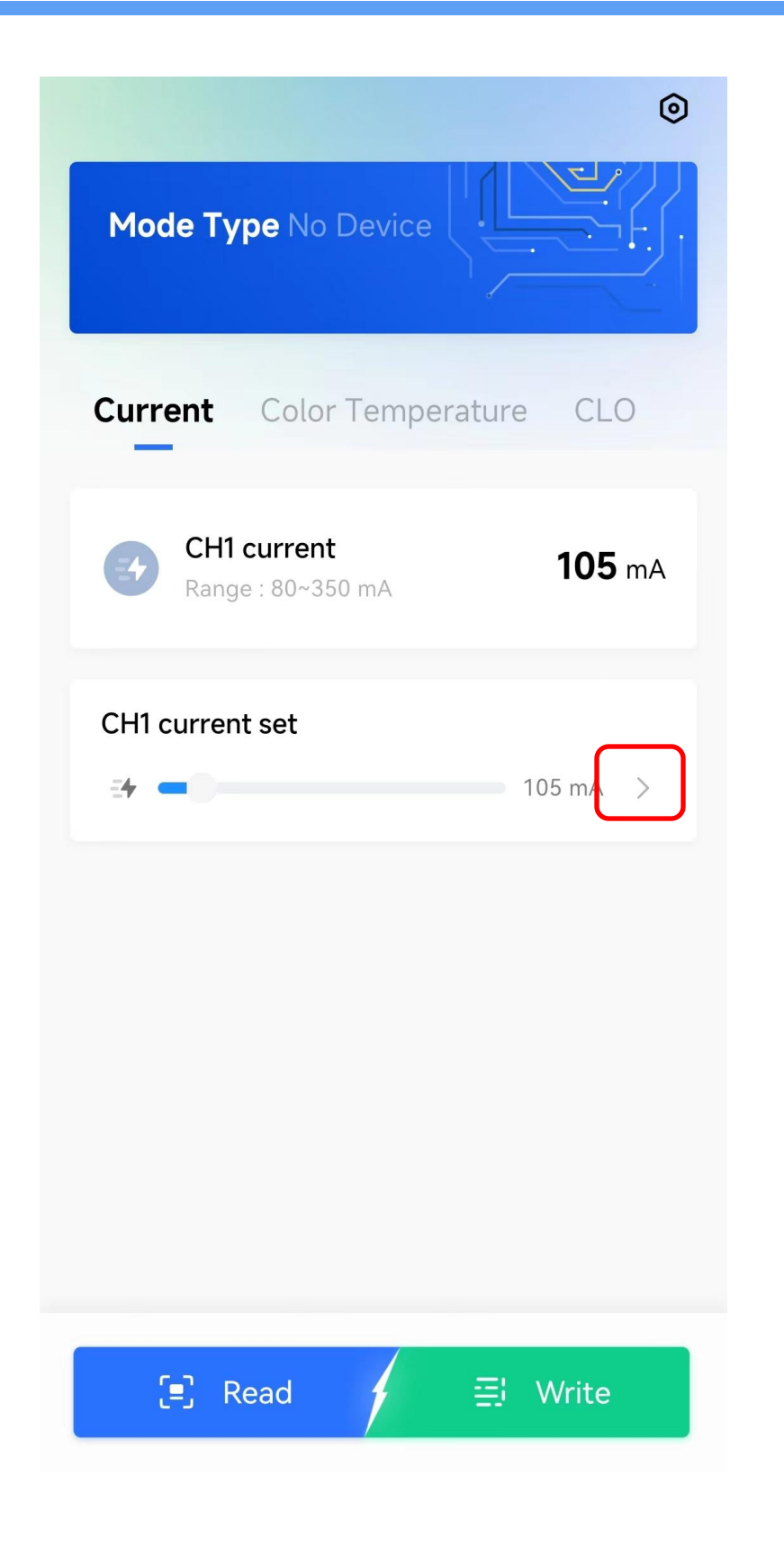

1. Choose the current to edit

E () Mode Type Read Current CLO Input 200-700 No Yes  $\bigtriangledown$ @ 3 2  $\langle \times \rangle$ 1 .  $\bigcirc$ 5 6 4 +7 8 9 -换行 , O 0 符号 返回

2. Enter the required current into the edit box

#### Mode 1: Change the parameter, write in the data

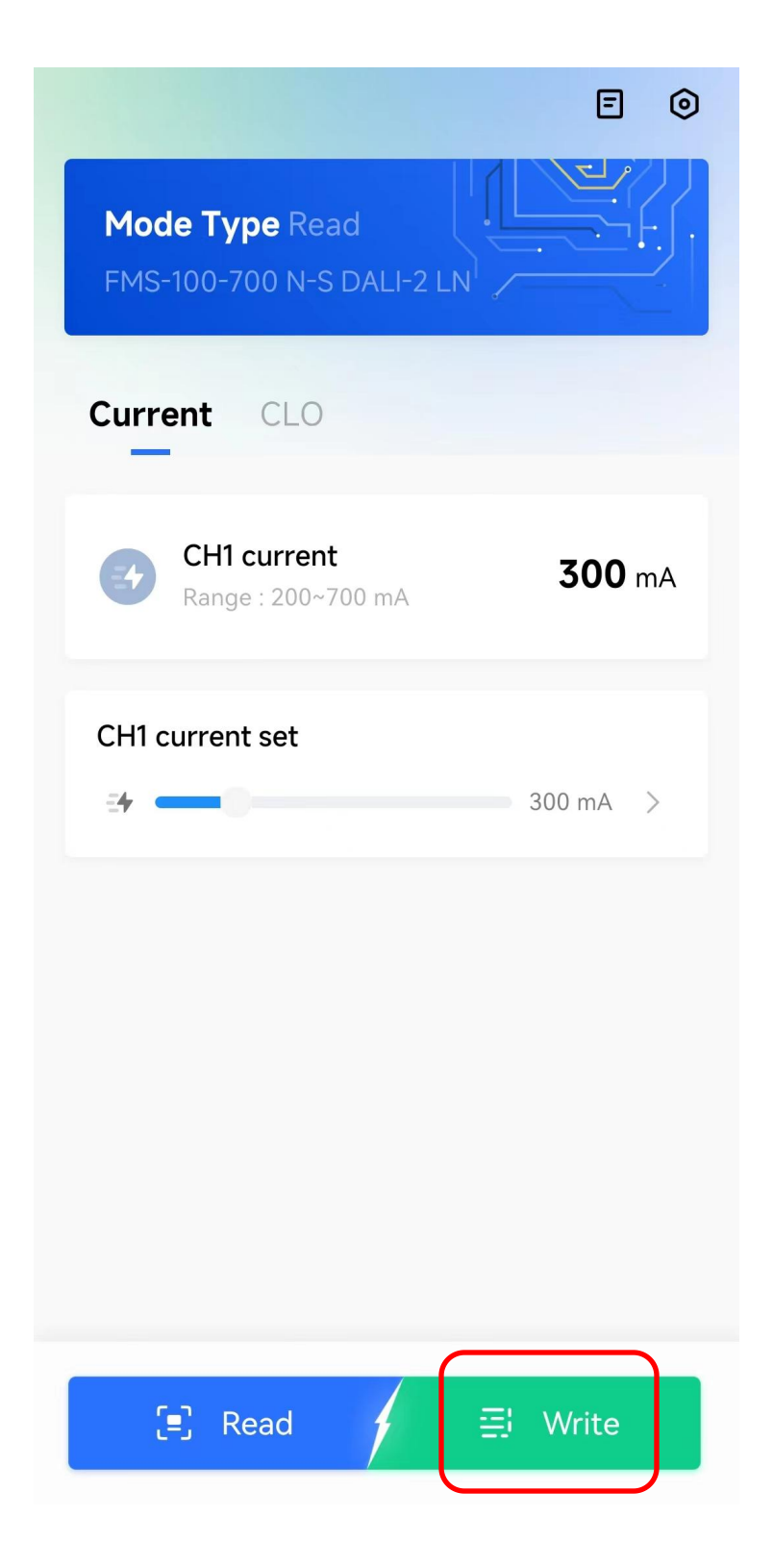

3. Put the phone NFC location tightly against the drive and click 'Write'to write in the current.

# Setting Parameter

parameters Setting constant lumen

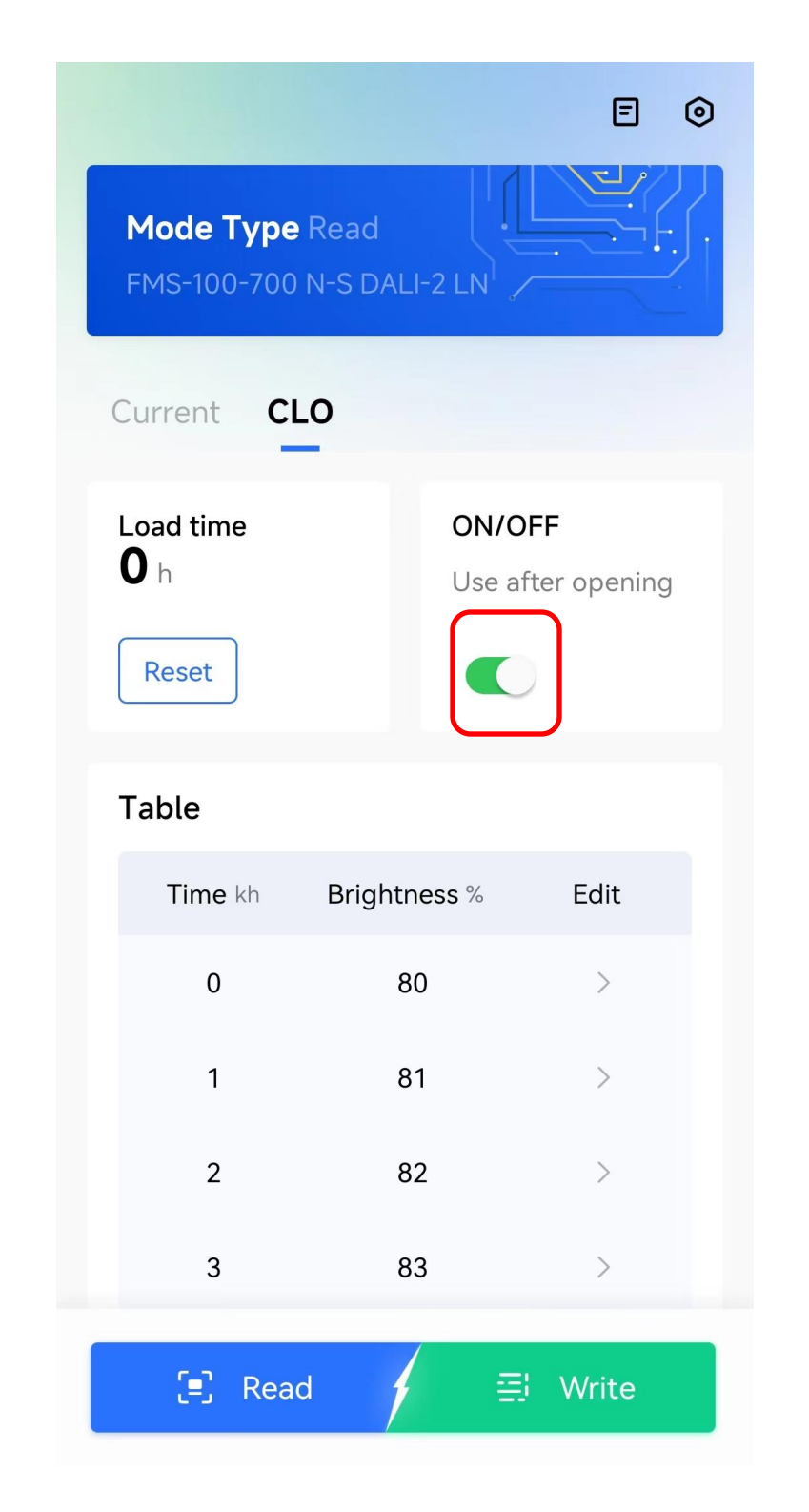

1. Click to open function switch, open the "Constant Lumen"

Ξ 0 Mode Type Read FMS-100-700 N-S DALI-2 LN Current **CLO** > 100 25 30 100 Curve Brightness (%) 60 40 20 40kh 60kh 80kh 20kh 100kh E Read 🗄 Write

2. Enter the required constant lumen data into the edit box

#### Mode 1: Change the parameter, write in the data

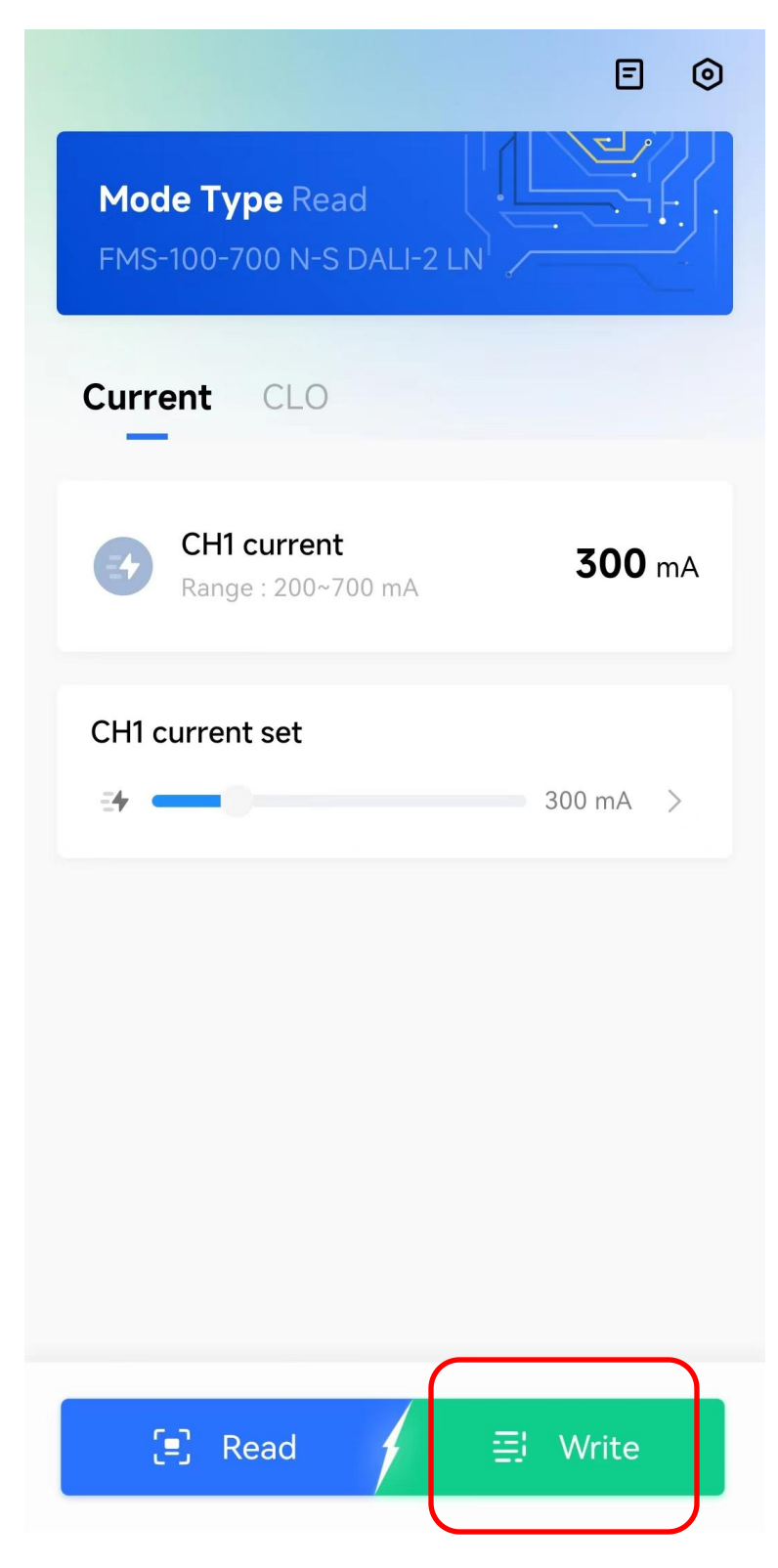

3. Put the phone NFC location tightly against the drive and click "WRITE to write in the current

# **Setting Parameter**

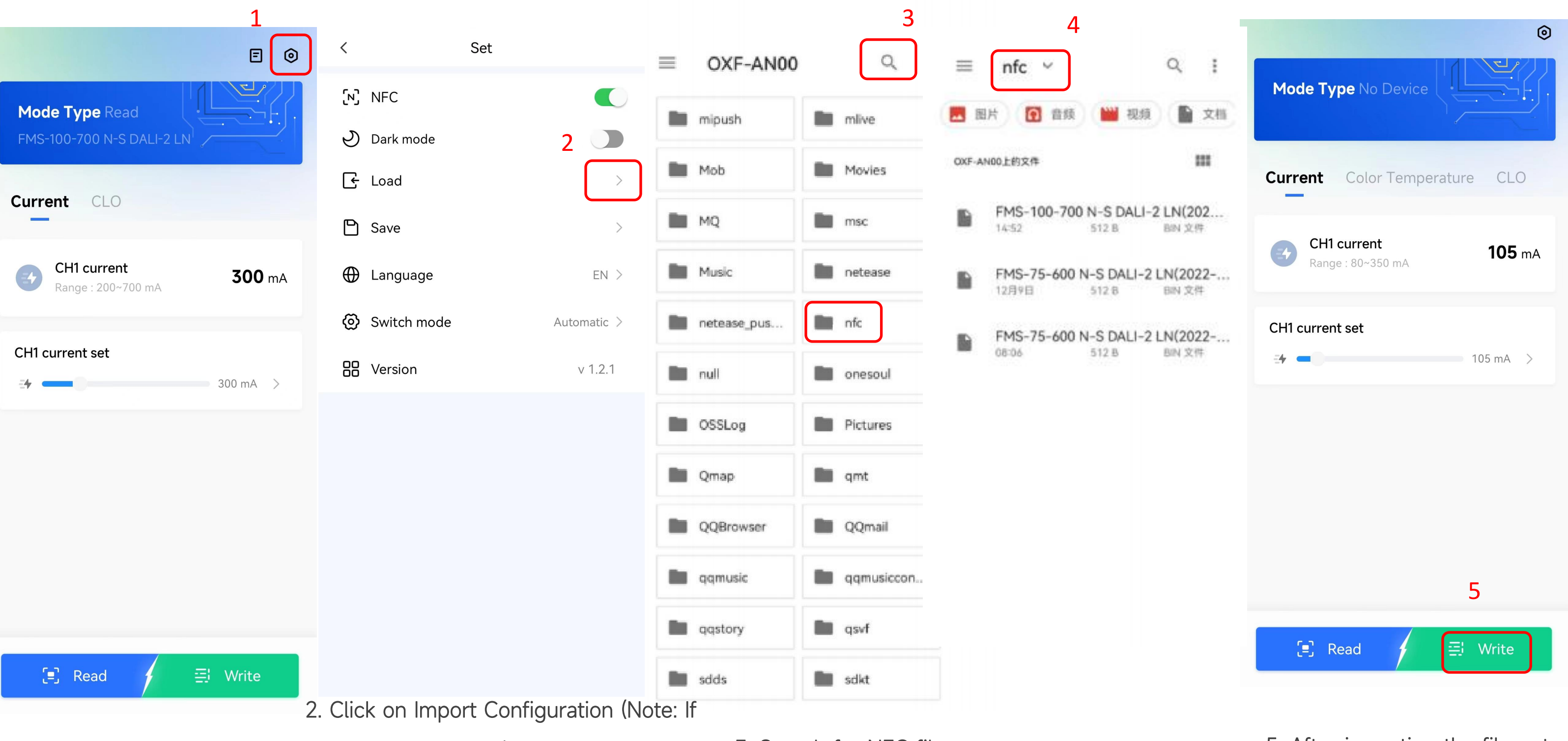

1. Click the knob in the upper right corner to enter the design interface

you want to export the current configuration, you can click to save the configuration file and it will automatically create a new NFC folder on your phone to save the data.)

3. Search for NFC files in the overall mobile document

#### Mode 2:Import the configuration parameters, writing in the data

4. Select the configured file to import

5. After importing the file, return to the main interface and click "WRITE" to write into the driver

## Note

### Download the NFC-APP

| 1.If failed to download the app, please check if the smartphone   | the  |
|-------------------------------------------------------------------|------|
| supports NFC function or contact the supplier's sales             | canı |
| representative for further assistance                             | 2.W  |
| 2.Eaglerise NFC APP is suitable for Android 42 and above versions |      |
| 3.When scanning through a smartphone, the LED driver does not     |      |
| need to be powered on.                                            |      |
|                                                                   | the  |

### Read the NFC driver data

| 1.Do not take the NFC device away, keep close to the smart  | 1.Do   |
|-------------------------------------------------------------|--------|
| phone                                                       | smar   |
| 2.If the prompt reads failed, you need to adjust the device | 2.lf t |
| position and read multiple times                            | devid  |

### Write NFC driver data

1.Please refer to the "range" between currents and enter

correct data. Any current that exceeds the "range" not be set.

/hen the main window clears the error data and shows ata error!" Please check it. The "range" may not meet specifications of the selected LED driver

3.When writing data, the phone should be put closely to the NFC driver

#### Read the NFC driver data

o not take the NFC device away, keep close to the art phone

the prompt reads failed, you need to adjust the

ice position and read multiple times